## Så här gör du

Du/din enhet fortsätter att använda pdf-filerna för inmatning av data (programstart, genomfört- eller avbrutit program samt 6-månadersuppföljning). Istället för att sända sammanställningarna till Birgitta Petrell går ni in och registrera en HAP eller CPU vid programstart och sedan stegvis registrera uppgifter om programmet genomförts, avbrutit och uppgifter på 6-månadersuppföljningen. OBS! Ju mer noggranna ni är med registreringarna desto mer korrekta sammanställning får ni på enhetens data.

## Steg1 (Programstart)

- 1. När ni påbörjat ett program och genomfört bedömningsinstrumenten (KASAM, SCL-90, AUDIT, etc.), genomfört de olika testerna (urinprover, etc.) och fyllt i uppgifterna från "Grundinventeringen" (se filen; 1\_grund\_HAP.pdf) är du/ni klara för att börja fylla i webbformuläret.
- 2. Du skapar en Ny HAP eller CPU-registrering via länkar på hemsidan
  - a. Fyll i din/er enhet. Om din/er enhet inte finns med måste du kontakta Olov Stenlund (olov.stenlund@skelleftea.se) för att registrera er.
  - b. Fyll i ärendenummer (enligt instruktion), födelseår, kön och datum för programstart.
  - c. Därefter fyller du i alla uppgifter från de olika instrumenten och "Grundinventeringen" (=ingångsvärden och vecka 1) OBS! Om du/ni saknar uppgifter på något instrument/test – hoppa över och låt det vara tomt i den del på webbformuläret som uppgifterna skulle föras in.
  - d. Avsluta med att fylla i Status (Påbörjat HAP. har ej rapporterat 6månadersuppföljning och program pågår).
  - e. TRYCK på spara programmet är registrerat som pågående program.

Steg 2 (Avbrutit program)

- 1. Gå in och hämta dina pågående HAP-registreringar via länk på hemsidan och ta fram det underlaget för personen den person det gäller.
- 2. Längst ned på webbformuläret, under Status:
  - a. Fyller du i Avbrutit program och OBS! Fyll ALLTID i datum när programmet avbröts och eventuellt om det finns en orsak till att det avbrutna programmet.
  - b. Avsluta med att fylla i Status (Påbörjat HAP. har ej rapporterat 6månadersuppföljning och avbrutit HAP).
  - c. TRYCK på spara. Nu är programmet registrerat som avbrutit.

## Steg 3 (Genomfört program)

- 1. När programmet är genomfört och ni slutfört bedömningsinstrumenten (KASAM, SCL-90, AUDIT, etc.), de olika testerna (urinprover, etc.) och fyllt i uppgifterna från "Uppföljning efter programavslut" (se filen; 2\_klart program\_HAP.pdf) är du/ni redo att komplettera i webbformuläret.
- 2. Gå in och hämta dina pågående HAP-registreringar via länk på hemsidan och ta fram det underlaget för personen den person det gäller.
  - a. Fyll sedan i alla uppgifter från de olika instrumenten och formuläret-Uppföljning efter programavslut i webbformulärets kolumner (=efter programavslut, vecka 6/12). OBS! Om du/ni saknar uppgifter på något instrument/test – hoppa över och låt det vara tomt i den del på webbformuläret som uppgifterna skulle föras in.

- b. Avsluta med att fylla i Status (Påbörjat HAP. har ej rapporterat 6månadersuppföljning samt klicka i slutfört HAP).
- c. OBS! Fyll ALLTID i datum när programmet är genomfört.
- d. TRYCK på spara programmet är registrerat som genomfört program.

## Steg 4 (6-månadersuppföljning)

- 1. När 6-månadersuppföljningen är genomfört och bedömningsinstrumenten (KASAM, SCL-90, etc.) och de tester (urinprover, etc.) är klara samt formuläret "Uppföljning sex månader efter programmet" (3\_uppf\_6\_mån\_HAP.pdf) är ifyllt.
- 2. Gå in och hämta dina pågående HAP-registreringar via länk på hemsidan och ta fram det underlaget för personen den person det gäller.
  - a. Fyll sedan i alla uppgifter från de olika formulären/instrumenten i webbformulärets kolumner (=ca 6 månader efter avslutat program).
    OBS! Om du/ni saknar uppgifter på något instrument/test hoppa över och låt det vara tomt i den del på webbformuläret som uppgifterna skulle föras in. Avsluta med att fylla i Status (Påbörjat HAP och har genomfört 6 månaders-uppföljning).
  - b. OBS! Fyll ALLTID i datum när 6-månadersuppföljningen är genomförd.
  - *c*. TRYCK på spara programmet är nu även registrerat som *6-månadersuppföljning*.